Per effettuare il primo accesso a GSUITE utilizzare l'account fornito dalla scuola. È costituito da un indirizzo email che coincide con il nome utente e una password che andrà modificata al primo accesso.

## Nello specifico bisogna:

1. Andare su Google.it o gmail e cliccare su accedi

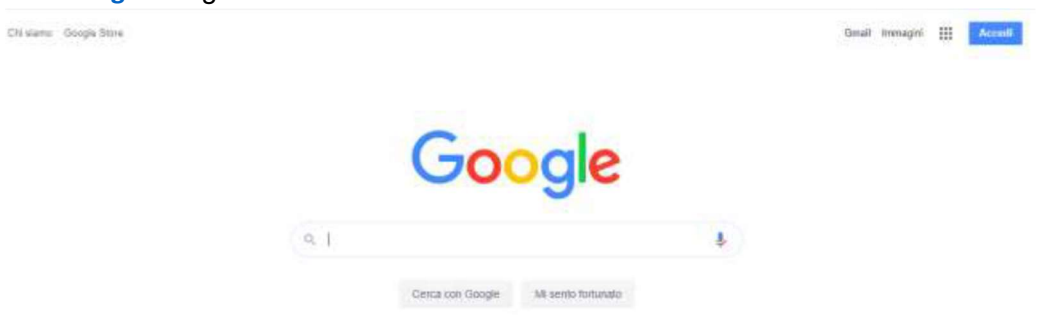

2. Nella schermata che si aprirà inserire il proprio nome utente/indirizzo di posta elettronica che per il nostro istituto è cognome.nome@icsdivittorio.edu.it (es.

<u>rossi.mario@icsdivittorio.edu.it</u>) (non vanno riportati accenti, apostrofi o spazi tra due nomi o cognomi - in caso di omonimia sono state aggiunte dopo il nome la classe di appartenenza).

| Acc                                                                                   | edi                                                           |
|---------------------------------------------------------------------------------------|---------------------------------------------------------------|
| Utilizza il tuo Ad                                                                    | count Google                                                  |
| - Indetezze email o namiero di levelo                                                 |                                                               |
| 1                                                                                     |                                                               |
| Non ricordi findirizzo emailit                                                        |                                                               |
|                                                                                       |                                                               |
|                                                                                       |                                                               |
| Von si tratta del tuò computur!<br>ter accedere privatamente. Ult                     | UtBzze la modeUla digite<br>eriori informazioni               |
| Non al tratta del tuo computur<br>per accedere privatamente. Ult                      | Utilizza la modalità daglia<br>eriori informazioni            |
| ion si tratta del tuò computor<br>per accedere privatamente. Uti<br>Crivia un account | Utilizza la modalità ospite<br>eriori informazioni<br>Avaenti |

Inserire la password provvisoria e cliccare su avanti.

| Ciao                       |                   |
|----------------------------|-------------------|
| ( alessandra.sozio@icdannu | nziolanciano.it 🗸 |
|                            |                   |
|                            |                   |
| Inseriaci la password      |                   |
| Insertaci la password      | G                 |
| Insertaci le password      | Ģ                 |
| Insertaci la paesword      | 6                 |

3. accettare le informazioni relative all'account appena attivato

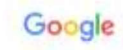

Benvenuto nel tuo nuovo accounti

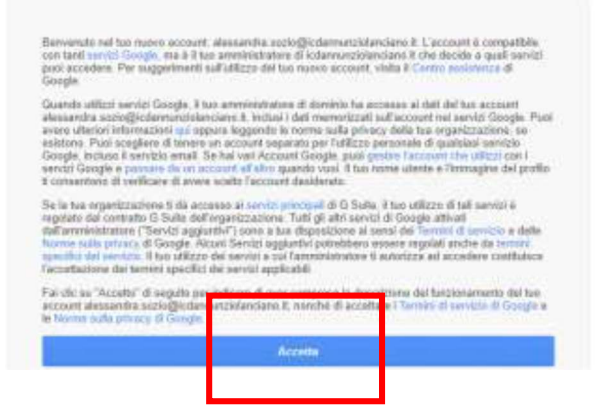

4. cambiare la password provvisoria con una personale.

| Posta Inne in III 🛛 🔂                |             |       |               |
|--------------------------------------|-------------|-------|---------------|
|                                      | 0           | M     | 4             |
| Georgia                              | Account per | Posts | Dawe          |
| Google                               | Documenti   | Fagl  | Presentazioni |
|                                      | 31          | 9     | G             |
| Cerca con Google Mil sento fortunato | Galendar    | Meet. | Google+       |
|                                      |             | -     |               |

Per accedere alle varie app (Classroom, fogli, moduli etc.) disponibili bisogna cliccare sulla griglia di 9 puntini posta in alto a destra sullo schermo, accanto all'icona dell'account, preferibilmente dopo aver avuto accesso alla posta elettronica di GMAIL.